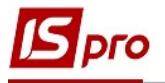

## Создание ведомости выдачи топлива

Создание Ведомости выдачи топлива осуществляются в подсистеме Учет автотранспорта в модуле Учет выдачи топлива.

| 🖪 IS-p | oro 7.11.0 | 038.9  | 99            |           |        |   |        |
|--------|------------|--------|---------------|-----------|--------|---|--------|
| Меню   | Правка     | Вид    | Путеводитель  | Избранное | Сервис | ? |        |
| 🖹 Гла  | авное ме   | ню     |               |           | _ 0    | × | 🐴 Избј |
| 4 🗐    | Учет ав    | зтотр  | оанспорта     |           |        | - |        |
|        | Настрой    | йка    |               |           |        |   | l L    |
|        | Доступ     | к дан  | ным           |           |        |   | MUST   |
|        | Картоте    | ека ав | этотранспорта | i.        |        |   | топли  |
|        | Картоте    | ека во | одителей      |           |        |   | 1      |
|        | Путевой    | й лис  | т             |           |        |   |        |

**ВНИМАНИЕ!** До создания **Ведомости выдачи топлива** предварительно необходимо создать путевые листы со статусом **Открытый** и пробег в которых должен равняться нулю.

В реестре Учет выдачи топлива необходимо произвести следующие действия:

- 1. В поле Период необходимо выставить период
- 2. В поле Журнал необходимо выбрать журнал или Документы без журнала

**ВНИМАНИЕ**! Вид журнала Все журналы используется только для пересмотра. Создавать документы при этом невозможно.

3. Курсор установить в табличную часть окна.

| IS-pro 7 11 038 999 - [Учет выдачи топлива] |                      |         |            |                     |
|---------------------------------------------|----------------------|---------|------------|---------------------|
|                                             |                      |         |            |                     |
| геестр правка вид отчет сервис ?            |                      |         |            |                     |
| 12 🐚 🛍 🏨 🗿 🖶 🎾 📲 🔽 🗾 🖂                      | 0                    |         |            | 10                  |
|                                             |                      |         |            |                     |
| Период: Май 2020 🗸 🗸 א                      |                      |         | Жур        | онал: О Документы б |
| Ведомости Статистика Статис                 | стика за период      |         |            |                     |
|                                             |                      |         |            |                     |
| Дата т Номер т Наименование                 | топлива 🔹 Количество | т Сумма | т Коммен т | • Статус •          |
| П 14/05/2020 001 Бензин А-95                |                      | 20      | 240.00     | Закрыта             |

4. По пункту меню **Реестр** / **Создать** или по клавише **Insert** создать ведомость выдачи топлива.

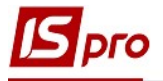

ВНИМАНИЕ! Поля желтого цвета обязательны для заполнения

Необходимо в Ведомости выдачи топлива заполнить реквизиты:

- 5. В поле **Ведомость №** заполнить номер вручную или номер указывается автоматически, если настроена автонумерация.
- 6. В поле От... определить дату (автоматически указывается текущая), при необходимости есть возможность изменить, используя календарь.

| 🖪 IS-pro 7.11.038.999 - [Учет выдачи топлива] | 🖪 Ведомость в | ыдачи топл | пива         |                | Открыта    |             |           |
|-----------------------------------------------|---------------|------------|--------------|----------------|------------|-------------|-----------|
| Реестр Правка Вид Отчет Сервис ?              | Документ Пр   | авка Вид   | Отчет С      | ервис ?        |            |             |           |
| ¹ъ 🍗 🛍 🕸 🗳 Ə 🖶 🏷 📲 📾 ▼ 🗶 🗉 €                  | 中 막 관 수       |            |              | 6              |            |             |           |
| Период: Май 2020 🗸 🗸 🕨                        | Ведомость №:  |            | U            | от: 14/0       | 5/2020 🛅 0 | Документь   | ы без жуј |
| Ведомости Статистика Статистика               | Склад:        | 01         | Склад 1 Си   | оовина і матер | іали       | •           | Тек.ос    |
| Дата т Номер Т Наименование топли             | МОЛ:          | 20 0       | кладовенко С | льга Петрівна  |            | -           | Свобс     |
| □ 14/05/2020 001 Бензин А-95                  | Контрагент:   |            |              |                |            | <i>▼</i> ,# |           |
|                                               | Артикул:      |            |              | - ЕИ:          |            |             | Удель     |
|                                               | Топливо:      |            |              |                |            | *           |           |
|                                               | Прейскурант:  |            |              |                |            | *           |           |
|                                               | Примечание:   |            |              |                |            |             |           |
|                                               |               |            |              |                |            |             |           |

7. В поле Склад выбрать склад, предварительно настроенный (поле МОЛ неактивное, заполняется автоматически);

| 🖪 Ведомость вы                     | ыдачи топли | ва Открыта                                            |          |                |  |  |  |  |  |
|------------------------------------|-------------|-------------------------------------------------------|----------|----------------|--|--|--|--|--|
| Документ Правка Вид Отчет Сервис ? |             |                                                       |          |                |  |  |  |  |  |
| ▲ 嘭 雫 ♀ ►                          | 1 🗆 🗠 😧     |                                                       |          |                |  |  |  |  |  |
| Ведомость №:                       | 7           | от: 14/05/2020 💷 р 🖉                                  | Окументы | без журнала    |  |  |  |  |  |
| Склад:                             | 01          | Склад 1 Сировина і матеріали                          | -        | Тек.остаток:   |  |  |  |  |  |
| мол:                               | 20 CK       | Склад 1 Сировина і матеріали                          | -        | Свободно:      |  |  |  |  |  |
| Контрагент:                        |             | Склад 1 Паливо<br>Склад 2                             |          | L              |  |  |  |  |  |
| Артикул:                           |             | Виробництво                                           |          | Удельн.плотн.: |  |  |  |  |  |
| Топливо:                           |             | Паливо в баках водіїв<br>Цех 1 (Сировина і матеріали) |          |                |  |  |  |  |  |
| Прейскурант:                       |             | Цех 2 (Сировина іі матеріали)                         | -        |                |  |  |  |  |  |
| Примечание:                        |             | T                                                     |          |                |  |  |  |  |  |

8. установить курсор в поле Артикул и нажать клавишу F3, выбрать нужный вид топлива и нажать клавишу Enter

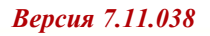

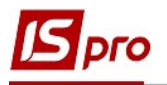

| 🖪 IS-oro 7.11.038 999 - [Учет выдачи топлива] |                  | лачи топлива |                 | Открыта        |            |           |
|-----------------------------------------------|------------------|--------------|-----------------|----------------|------------|-----------|
| Реестр Правка Вид Отчет Сервис ?              | Документ Пра     | вка Вид От   | чет Сервис      | ?              |            |           |
| ጜ 🐂 🛍 🕸 🍮 🖶 🏷 🖷 🖽 🗗 🔻 🏹 🖾 🗠                   | 🖝 嘶 빡 오 📙        | ⊡ ⊠ 0        |                 |                |            |           |
| Период: Май 2020 🗸 🗸 🕨                        | Ведомость №:     |              | от              | 14/05/2020 🛅 0 | Документ   | ы бөз жүр |
| Ведомости Статистика Статистика               | Склад: С         | )1 Скл       | ад 1 Сировина і | матеріали      | *          | Тек.ос    |
| Дата • Номер • Наименование топли             | мол:             | 20 Складо    | венко Ольга Пе  | трівна         | -          | Свобо     |
| □ 14/05/2020 001 Бензин А-95                  | Контрагент:      |              |                 |                | - <i>"</i> |           |
|                                               | Артикул:         |              | •               | EИ:            |            | Уделы     |
|                                               | Топливо:         |              |                 |                | •          |           |
| 🖪 Выбор ном                                   | енклатурных пози | ций          |                 |                |            |           |
| Реестр Пра                                    | вка Вид Серви    | ?            |                 |                |            |           |
| 1 1 1 1 1 1 1 1 1 1 1 1 1 1 1 1 1 1 1         | 5 2 7 7 7        | ⊞ 6Ì 🗆 🛛     |                 |                |            |           |
| ВедВТ                                         | 8                | /            |                 | от: 14/05/2020 | Склад:     | Склад 1   |
| Тип цены: С                                   | Себестоимость    |              |                 |                |            |           |
| Группа                                        |                  | Код груп     | . 🔹 Артикул     | * Наименован   | ▼ Шифр ЕИ. | т Сво     |
| ⊿ За⊓аси                                      |                  | 203          | 2034501         | Масло машинне  | л          | 27        |

9. Автоматически заполняется поле Тек.остат и Свободно. Поле Свободно изменяется по мере отпуска топлива.

После заполнения поля Артикул автоматически заполняются следующие поля:

- ЕИ –единица измерения;
- Топливо название топлива;
- Текущий остаток количество топлива;
- Свободно свободное количество топлива. Информация этих полей будет автоматически изменяться по мере выдачи топлива по путевым листам

| ] IS-pro 7.11.038.999 - [Учет выдачи топлива] | 🖪 Ведомость вы | ыдачи топлі | ива           | Открыта            |            |           |
|-----------------------------------------------|----------------|-------------|---------------|--------------------|------------|-----------|
| Реестр Правка Вид Отчет Сервис ?              | Документ Пр    | равка Вид   | Отчет Сер     | вис ?              |            |           |
| ) 🐂 🏟 ቝ 🌢 🖶 🏷 📲 🗟 🔻 🗶 🗉 🍳                     | 中、中、中、の        |             |               |                    |            |           |
| Период: Май 2020 🗸 ∢ ♦                        | Ведомость №:   |             |               | от: 14/05/2020 🛅 0 | Документь  | ы без жур |
| Ведомости Статистика Статистика               | Склад:         | 01          | Склад 1 Сиров | зина і матеріали   | <b>,</b>   | Тек.ос    |
| Дата • Номер • Наименование топли             | мол:           | 20 CK       | ладовенко Оль | га Петрівна        | •          | Свобо     |
| □ 14/05/2020 001 Бензин А-95                  | Контрагент:    |             |               |                    | <b>▼</b> Ø |           |
|                                               | Артикул:       | 2034502     |               | ▼ ЕИ: л            |            | Уделы     |
|                                               | Топливо:       | 1           | Бензин А-95   |                    | •          |           |
|                                               | Прейскурант:   |             |               |                    | -          |           |
|                                               | Примечание:    |             |               |                    |            |           |
|                                               |                | -           |               |                    | 12         |           |

- 10. Установить курсор в табличную часть окна.
- 11. По пункту меню Документ / Создать или по клавише Insert добавить позицию в ведомость.

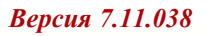

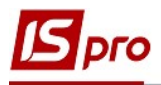

| <b>IS</b> 6 | ведомость выдачи топлив | за           | Открыта                  |                                    |  |  |
|-------------|-------------------------|--------------|--------------------------|------------------------------------|--|--|
| Дc          | кумент Правка Вид       | Отчет Сервис | ?                        |                                    |  |  |
|             | Создать                 | Ins          |                          |                                    |  |  |
|             | Изменить                | F4           | 14/05/2020 III D         | 1.600 (1990)                       |  |  |
|             | Удалить                 | F8           |                          | ы осэ журнала                      |  |  |
|             | Выбор путевых листов    | Ctrl+S       | иатеріали 👻              | Тек.остаток: 1                     |  |  |
|             | Расходный ордер         | +            | рівна 👻                  | Свободно: 1                        |  |  |
|             | Приходный ордер         | +            | - /                      |                                    |  |  |
|             | Поля пользователя       | Alt+H        | И: л                     | Удельн.плотн.:                     |  |  |
| дк          | Проводки                | Alt+E        | <b></b>                  |                                    |  |  |
| ₫к          | Провести документ       | Alt+P        | -                        |                                    |  |  |
| ₫к          | Отозвать документ       | Alt+R        |                          |                                    |  |  |
|             | Следующий документ      | Shift+PgDn   |                          |                                    |  |  |
|             | Предыдущий документ     | Shift+PgUp   | рка автомобиля 🔹 Код в 🤊 | <ul> <li>Табельный номе</li> </ul> |  |  |
| ð           | Обновить                | Ctrl+F2      |                          |                                    |  |  |
|             | Печать                  | F9           |                          |                                    |  |  |

- В окне Создать необходимо заполнить:
- 12. В поле Путевой лист по клавише F3 выбрать путевой лист;
- 13. Выбрать нужный путевой лист и нажать клавишу Enter

| 🖪 Ведомость вы | ыдачи топли         | ива             |         | Создать                     |                  |    |           |
|----------------|---------------------|-----------------|---------|-----------------------------|------------------|----|-----------|
| Документ Пр    | авка Вид<br>🗋 🗗 🖻 🗠 | Отчет Се<br>3 😧 | рвис    | Путевой лис2:               | •                | от |           |
| Ведомость №:   |                     |                 | от:     | ☑ Фильтровать<br>Автомобиль | ПЛ по автомобилю |    | 🗹 Фильтро |
| Склад:         | 01                  | Склад 1 Сирс    | овина і | Гос.номер:                  |                  | -  |           |
| 🖪 Выбор путе   | вого листа          |                 |         |                             |                  |    | C         |
| Реестр Прав    | ка Вид (            | Сервис ?        |         |                             |                  |    |           |
| 5 🗙 🔳 🗸 -      | ۳ تو 🎟 ۷            | 7 🗶 🖯 🖂         | 0       |                             |                  |    |           |
| Журнал: 0      | До                  | кументы без 🤉   | курнала | 13                          | -                |    |           |

- 14. После выполнения действий автоматически заполняются данные из выбранного путевого листа Государственный номер, Модель, Водитель.
- 15. В поле Основание вводиться информация в произвольной форме.
- 16. В поле Цена автоматично проставляется цена, в зависимости от метода оценки выбытия запасов.
- 17. В поле Выдать вручную нужно поставить количество топлива.
- 18. Поле Сумма подсчитывается автоматически после заполнения поля Выдать
- 19. Нажать кнопку ОК.

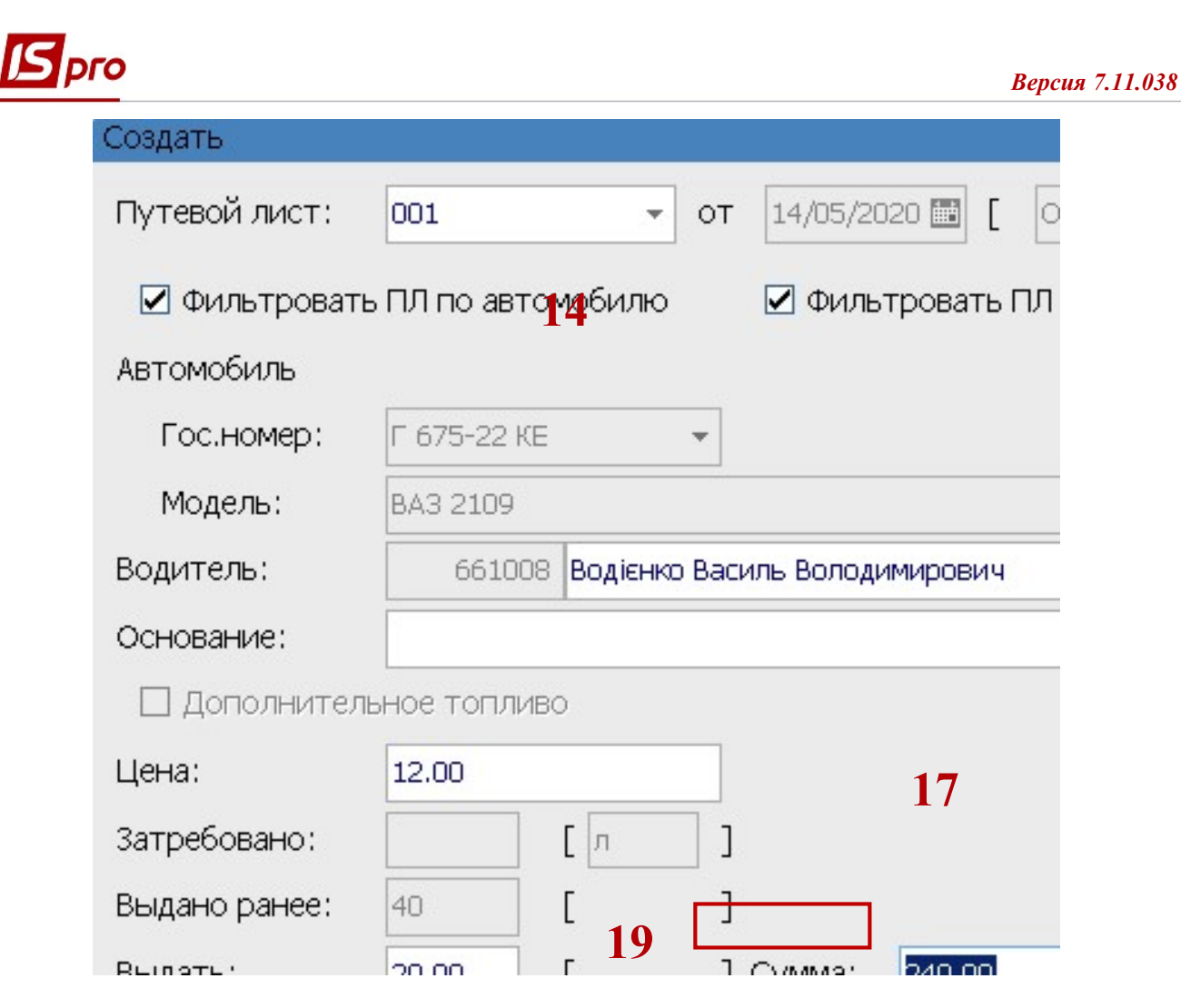

20. Выбранный путевой лист с отметкой о выдаче топлива отражается в табличной части окна.

| 🖪 Ведомость в | ыдачи топли | 1Ba                | Открыта        |             |                 |
|---------------|-------------|--------------------|----------------|-------------|-----------------|
| Документ Пр   | равка Вид   | Отчет Сервис       | ?              |             |                 |
| ▲ 尊 乗 9       | "□ ⊡ @      |                    |                |             |                 |
| Ведомость №:  | 001         | от                 | 14/05/2020 🛄 0 | Документь   | ы без журнала   |
| Склад:        | 01          | Склад 1 Сировина і | матеріали      | ~           | Тек.остаток: 19 |
| МОЛ:          | 20 Ск       | падовенко Ольга Пе | трівна         | *           | Свободно: 19    |
| Контрагент:   |             |                    |                | <b>▼</b> ,Ø |                 |
| Артикул:      | 2034502     | •                  | ЕИ: л          |             | Удельн.плотн.:  |
| Топливо:      | 1           | Бензин А-95        |                | *           |                 |
| Прейскурант:  |             |                    |                | ¥           |                 |
| Примечани     |             |                    |                |             |                 |

21. По пункту меню Документ / Расходный ордер / Создать Документ / Расходный ордер / Создать создается расходный ордер.

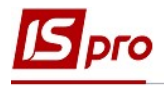

| <b>I</b> | S-pro 7.11.038.999 - [Учет выдачи топлива                  | ]         |         |    |      |          |      |             |
|----------|------------------------------------------------------------|-----------|---------|----|------|----------|------|-------------|
| Pe       | естр Правка Вид Отчет Сервис ?                             |           |         |    |      |          |      |             |
| *0       | Создать                                                    | Ins       |         |    |      |          |      |             |
| ъ        | Изменить                                                   | F4        |         |    |      | 216      |      |             |
| ⊁∋       | Удалить                                                    | F8        |         |    |      | жүрнал:  | U    | документы ( |
|          | Приходный ордер 21                                         | •         | ериод   | 1  |      |          |      |             |
|          | Расходный ордер                                            |           | Открыть |    |      | чн. ⊤Ста | TVC  | ,           |
|          | Закрыть                                                    | Alt+F5    | Создать | 20 | 0.00 | Отк      | рыта |             |
|          | Поля пользователя                                          | Alt+H     | Удалить |    |      |          |      |             |
|          | Групповая операция                                         | Alt+G     |         |    |      |          |      |             |
|          | Переместить в журнал                                       | Shift+Ins |         |    |      |          |      |             |
|          | Переформирование проводок                                  | Alt+E     |         |    |      |          |      |             |
| дĸ       | Провести документ                                          | Alt+P     | 1       |    |      |          |      |             |
| Дк       | Отозвать документ                                          | Alt+R     |         |    |      |          |      |             |
| ð        | Обновить                                                   | Ctrl+F2   |         |    |      |          |      |             |
| •        | Печать<br>Сохранять отмеченные отчеты<br>Печать без выбора | F9        |         |    |      |          |      |             |

22. В окне Документ нажать кнопку Да.

| Документ    |          | X            |
|-------------|----------|--------------|
| Сохранить в | внесенны | е изменения? |
| 22          |          |              |
| Дa          | Нет      | Продолжить   |

- 23. После выполнения вышеперечисленных действий открывается окно протокола, которое сообщает о формировании ордеров- приходного и расходного.
- 24. Нажимаем кнопку ОК.

|                                                                                                    |                                                                     | ж                                                                                                    | (урнал:                                                                                                    | 0                                                                                                    | Документы (                                                                                                    |
|----------------------------------------------------------------------------------------------------|---------------------------------------------------------------------|----------------------------------------------------------------------------------------------------|----------------------------------------------------------------------------------------------------|----------------------------------------------------------------------------------------------------|----------------------------------------------------------------------------------------------------|
| риод                                                                                                    |                                                                     |                                                                                                    |                                                                                                    |                                                                                                    |                                                                                                    |
| * Количество                                                                                                    | т Сумма                                                             | * Коммен                                                                                                    | т Ста                                                                                                    | тус                                                                                                    |                                                                                                    |
|                                                                                                    | 20                                                                  | 0.00                                                                                                    | Отк                                                                                                    | рыта                                                                                                    |                                                                                                    |
| <ul> <li>Сформирование</li> <li>Файл Правка</li> <li>○</li> <li>○</li> <li>○</li> <li>Сформирован Б</li> <li>Сформирован Б</li> </ul> | складского ор<br>Сервис ?<br>РоОрд № 1 на<br>ГрОрд № 1 на           | 223<br>сумну 240.00000<br>сумну 240.00000<br>244                                                                                                    | 0                                                                                                    |                                                                                                    |                                                                                                    |
|                                                                                                    | жод<br>Количество<br>Файл Правка<br>Г Формирован I<br>Сформирован I | 2002<br>▼Количество ▼Сумма<br>20<br>Сформирование складского ор<br>Файл Правка Сервис ?<br>Г №<br>Сформирован ГрОрд № 1 на<br>Сформирован ПрОрд № 1 на | Э<br>Э<br>Количество Сумма Коммен<br>20 0.00<br>Сформирование складского ордера<br>Файл Правка Сервис ? 23<br>Сформирован РсОрд № 1 на сузвиу 240.00000<br>Сформирован ПрОрд № 1 на сузвиу 240.00000<br>244 | Журнал:<br>* Количество * Сумма * Коммен * Ста<br>20 0.00 Отк<br>Формирование складского ордера<br>Файл Правка Сервис ? 23<br>Сформирован Реорд № 1 на сумму 240.000000<br>Сформирован Прорд № 1 на сумму 240.000000<br>244 | Журнал: 0<br>Жодичество Сумма Коммен Статус<br>20 0.00 Открыта<br>Файл Правка Сервис ? 23<br>Сформирован Есорд № 1 на сумму 240.000000<br>Сформирован Прорд № 1 на сумму 240.00000<br>244 |

- 25. Для последующего включения других путевых листов установить курсор в табличную часть поля и по пункту меню **Реестр** / **Создать** или по клавише **Insert** повторить операции по выбору для каждого путевого листа.
- 26. После заполнения Ведомости выдачи топлива для ее сохранения нажать пиктограмму Дискета.

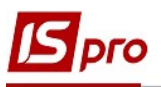

27. При настроенных типовых операциях возможно провести проводки в главную книгу Это проводиться по пункту меню Документ / Провести документ.

|     | C                                                                          | 7         |                     |            |    |       |        |          |         |  |
|-----|----------------------------------------------------------------------------|-----------|---------------------|------------|----|-------|--------|----------|---------|--|
| Pe  | S-рго Л.11.038.999 - [учет выдачи тоглик<br>естр Правка Вид Отчет Сервис ? | зај       |                     |            |    |       |        |          |         |  |
| *5  | Создать                                                                    | Ins       |                     |            |    |       |        |          |         |  |
| 6   | Изменить                                                                   | F4        |                     |            |    |       |        | 216      |         |  |
| *0  | Удалить                                                                    | F8        | Журнал: 0 Документы |            |    |       |        |          |         |  |
|     | Приходный ордер                                                            | •         | ериод               |            |    |       |        |          |         |  |
|     | Расходный ордер                                                            | ٠         |                     | Количество |    | Сумма | +      | Коммен т | Статус  |  |
|     | Закрыть                                                                    | Alt+F5    |                     | KONMACCIBO | 20 | Сумма | 240.00 | KOMMON   | Закрыта |  |
|     | Поля пользователя 21                                                       | Alt+H     |                     |            |    |       |        |          |         |  |
|     | Групповая операция                                                         | Alt+G     |                     |            |    |       |        |          |         |  |
|     | Переместить в журнал                                                       | Shift+Ins |                     |            |    |       |        |          |         |  |
|     | Переформирование проводок                                                  | Alt+E     |                     |            |    |       |        |          |         |  |
| дîк | Провести документ                                                          | Alt+P     |                     |            |    |       |        |          |         |  |
| дк  | Отозвать документ                                                          | Alt+R     |                     |            |    |       |        |          |         |  |
| ð   | Обновить                                                                   | Ctrl+F2   |                     |            |    |       |        |          |         |  |
|     | Печать                                                                     | F9        |                     |            |    |       |        |          |         |  |
|     | Сохранять отмеченные отчеты                                                |           |                     |            |    |       |        |          |         |  |
|     | Печать без выбора                                                          |           |                     |            |    |       |        |          |         |  |

## 28. Выбрать типовую операцию

| IS Введення / Моди<br>Реєстр Вид Сер<br>かかれロの | ифікація<br>овіс ?<br>⊞ Аी Т | проводок по документу | ,                     |           |             |
|-----------------------------------------------|------------------------------|-----------------------|-----------------------|-----------|-------------|
| Документ: Ві                                  | ідВП                         | Номер:                | 001                   |           | від:        |
| Валюта[Курс]:                                 | ГРН Гри                      | вня                   |                       | ◄ 1.00000 | 0000        |
| Сума:                                         | 240.00                       |                       |                       | 000       |             |
| Зміст:                                        | Видача                       | палива по відомості   | 28                    |           |             |
| Типова операція:                              |                              |                       |                       | •         | Дата операц |
| Дебет                                         | Ŧ                            | Кредит                | ▼ Сума у валюті   ▼ С | ума       | ▼ Ba        |
| 203                                           |                              | 203                   | 240.00                |           | 240.00 FP   |
| 203                                           |                              | 203                   | 240.00                |           | 240.00      |

29. Провести операцию в главную книгу. Нажать кнопку ОК.

30. Созданные ордера указаны в ведомости.

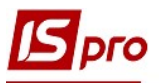

| 🖪 IS-p | oro 7.11.03 | 8.999 - [V           | нет выдачи тог | лива]           |            |               |                 |          |             |
|--------|-------------|----------------------|----------------|-----------------|------------|---------------|-----------------|----------|-------------|
| Реест  | тр Правка   | а Вид (              | )тчет Сервис   | ?               |            |               |                 |          |             |
| *      | 🔰 🎄 🖑       | ଁ ଓ 🖶 💱              | • 📲 🖽 🖣        | 🗶 🗆 🖸           |            |               |                 |          |             |
| Пери   | юд: Май     | 2020                 |                |                 |            |               | жу              | ирнал: О | Документы б |
|        | Ведомос-    | ги Ст                | атистика       | Статистика за г | ериод      |               |                 |          |             |
|        | Дата        | 💌 Номер              | 🔹 Наимен       | ювание топлива  | т Количест | гво 🔻 Сумма   | ▼ Коммен        | ▼ Статус |             |
|        | 14/05/20    | 2 <mark>0</mark> 001 | Бензин         | A-95            |            | 20            | 240.00          | Закрыта  |             |
|        |             |                      |                |                 |            |               |                 |          |             |
|        |             |                      |                |                 |            |               |                 |          |             |
|        |             |                      |                |                 | Операция   |               |                 | X        |             |
|        |             |                      |                |                 | 20         |               |                 |          |             |
|        |             |                      |                |                 | 😁 🖓 Пров   | ести документ | в Главный журна | ហ ?      |             |
|        |             |                      |                |                 |            |               |                 |          |             |
|        |             |                      |                |                 |            |               |                 |          |             |

31. После закрытия ведомости, ведомость меняет свой статус на Закрыта.

| 🖆 IS-pro 7.11.038.999 - [Учет выдачи топлива]                                                                                                    |                      |              |               |  |  |  |  |  |
|----------------------------------------------------------------------------------------------------|----------------------|--------------|---------------|--|--|--|--|--|
| Реестр Правка Вид Отчет Сервис ?                                                                                                    |                      |              |               |  |  |  |  |  |
| 10 19 19 49 49 49 49 49 49 49 49 49 49 49 49 49                                                                                                    |                      |              |               |  |  |  |  |  |
| Период: Май 2020 - С Видание С Видание С Видан |                      |              |               |  |  |  |  |  |
| Ведомости Статистика за период                                                                                                    |                      |              |               |  |  |  |  |  |
|                                                                                                    |                      |              |               |  |  |  |  |  |
| Дата • Номер • Наименование                                                                                                    | топлива 💎 Количество | т Сумма т Ко | ммен 🔹 Статус |  |  |  |  |  |
| □ 14/05/2020 001 Бензин А-95                                                                                                    |                      | 20 240.00    | Закрыта       |  |  |  |  |  |
|                                                                                                    |                      |              |               |  |  |  |  |  |